# Shutdown Wizard

Руководство по установке

Версия 1.0

# Содержание

| 1. | Введ                                                        | цение                                                 | 1  |  |  |  |  |
|----|-------------------------------------------------------------|-------------------------------------------------------|----|--|--|--|--|
| 2. | Установка, быстрый запуск, выход и удаление Shutdown Wizard |                                                       |    |  |  |  |  |
|    | 2-1.                                                        | Системные требования                                  | 1  |  |  |  |  |
|    | 2-2.                                                        | Установка программного обеспечения                    | 2  |  |  |  |  |
|    | 2-3.                                                        | Запуск                                                | 6  |  |  |  |  |
|    | 2-4.                                                        | Конфигурация                                          | 6  |  |  |  |  |
|    | 2-5.                                                        | Выход                                                 | 7  |  |  |  |  |
|    | 2-6.                                                        | Удаление                                              | 7  |  |  |  |  |
| 3. | Откл                                                        | ючение системы                                        | 8  |  |  |  |  |
|    | 3-1. И                                                      | нтеграция с Parachute                                 | 8  |  |  |  |  |
|    | 3-2. V                                                      | нтеграция с Parachute Pro                             | 9  |  |  |  |  |
|    | 3-3. Интеграция с SNMP Web Pro                              |                                                       |    |  |  |  |  |
|    | 3-4. H                                                      | астройка пароля пользователя без root-доступа в Linux | 12 |  |  |  |  |
|    |                                                             |                                                       |    |  |  |  |  |

# 1. Введение

Shutdown Wizard (Мастер выключения) — это специализированный высокотехнологичный инструмент для выполнения задачи выключения при интеграции с ПО Parachute, Parachute Pro или SNMP Web Pro. Он активирует службу UDP (User Datagram Protocol) через порты 31234 и 41234 для приема команды выключения локального ПК из удаленной системы с установленным Parachute или Parachute Pro.

# 2. Установка, быстрый запуск, выход и удаление Shutdown

# Wizard

# 2-1. Системные требования

- Как минимум 256 МБ оперативной памяти (рекомендуется 512 МБ).
- Как минимум 200 МБ памяти на жестком диске.
- Необходимы права администратора.
- Рекомендуется использовать дисплей с глубиной цвета 16-бит и разрешением 800 х
   600 или выше.
- Для управления сетью должен быть установлен протокол TCP/IP.
- Совместимые операционные системы перечислены ниже:
  - > Windows® 7 / 8 / 10/11 (32-bit & x64-bit)
  - > Windows® Server / 2012 / 2016 / 2019 (32-bit & x64-bit)
  - ➢ Windows SBS 2011
  - Linux RedHat 8, 9
  - Linux RedHat Enterprise AS3, AS5, AS6 (32-bit)
  - Linux Cent OS 5.4 (32-bit)
  - Linux Ubuntu 8.X, 9.X, 10.X ,12.x ,14.x ,16.x(32-bit)
  - Linux Fedora 5
  - Linux OpenSUSE 10,11.2 (32-bit)
  - Linux Debian 5.x, 6.x ,8.x(32-bit)
  - Linux Mint 14.x (32bit)
  - Linux CentOS 5,6.x, (32bit)
  - Linux RedHat Enterprise AS6 (64bit)
  - Linux SUSE 10,11 (64bit)
  - Linux Ubuntu 10.X,12.x,14.x,16.x,18.x,20.x(64bit)

- Linux OpenSUSE 10,11.2 (64bit)
- Linux Debian 6x,8x (64bit)
- Linux Debian 6x (64bit)
- Linux CentOS 5.x,6.x,7.x,8 (64bit)
- Mac OS 11.x (M1)
- > MacOS 10.6 / 10.7 / 10.8 / 10.9 / 10.10 / 10.11 / 10.12 / 10.13 / 10.14 (x64-bit)

# 2-2. Установка программного обеспечения

Шаг 1 Для установки программного обеспечения перейдите на страницу по адресу <u>https://systeme.ru/software/1phups</u>. См. Рисунок 2-1. Щелкните значок требуемого программного обеспечения, а затем выберите нужную ОС для скачивания программного обеспечения.

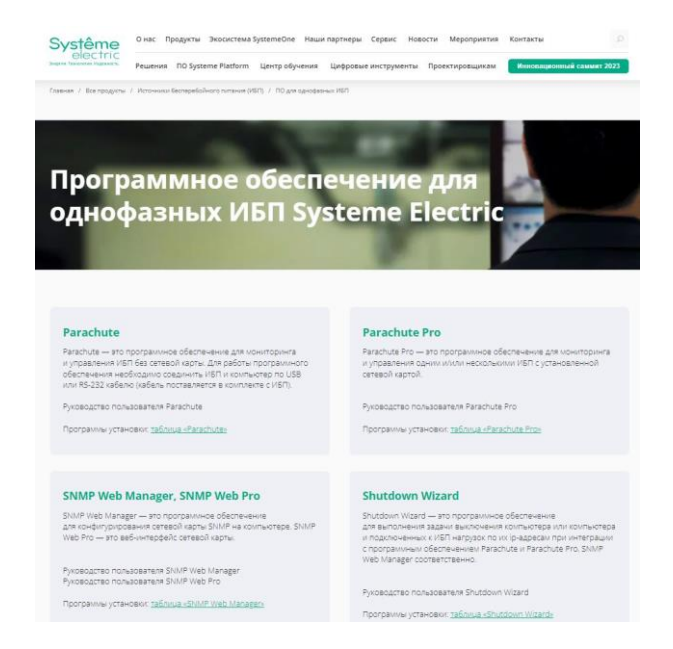

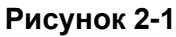

Шаг 2 После нажатия кнопки Install/Установить отобразится процесс установки. См. рисунок 2 2.

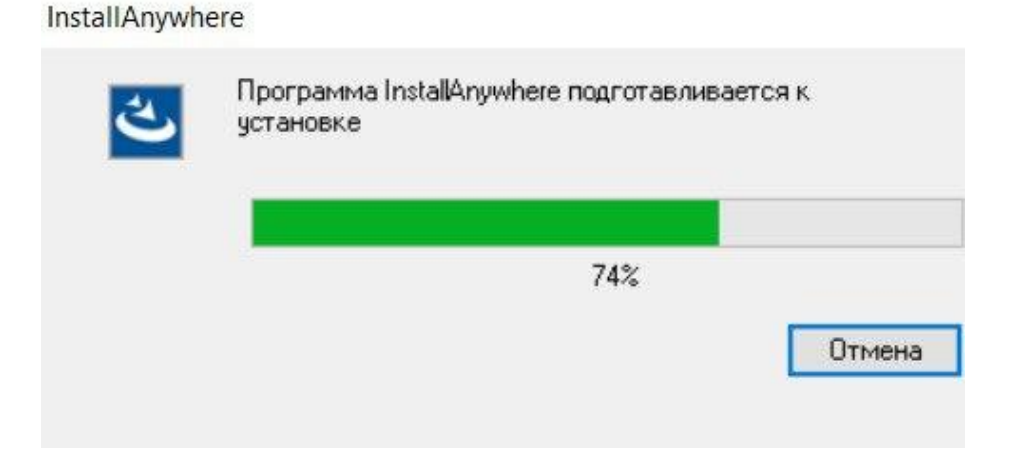

Рисунок 2-2

Шаг 3 Нажмите Next/Далее, чтобы перейти к экрану, представленному на рисунке 2-3.

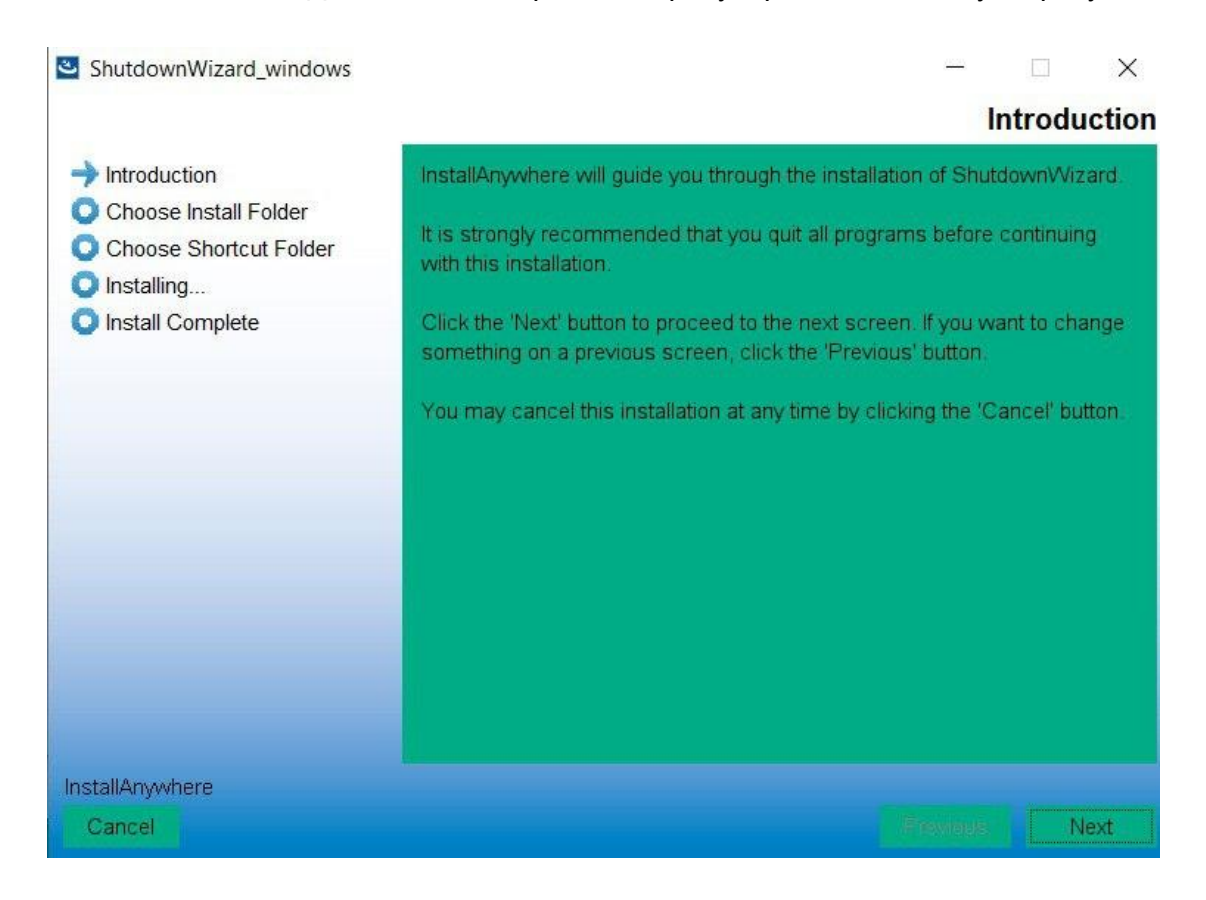

Рисунок 2-3

Шаг 4 Нажмите кнопку Choose, чтобы изменить папку по умолчанию.

После выбора папки установки нажмите кнопку Next. См. следующий

рисунок 2-4.

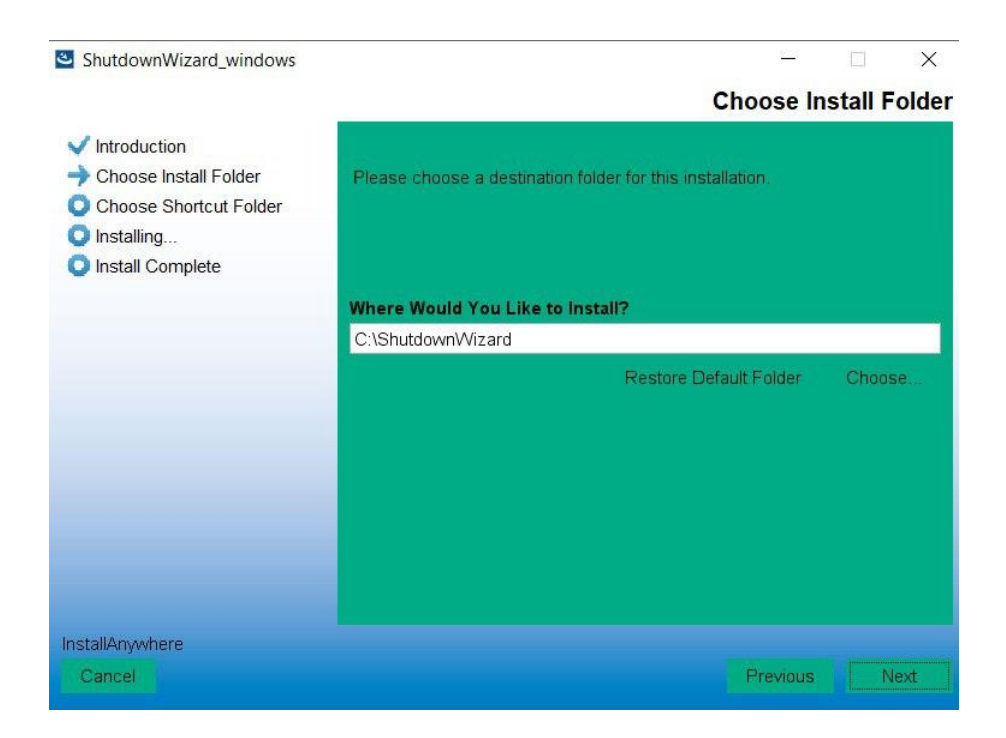

Рисунок 2-4

Шаг 5 Выберите место расположения иконок и нажмите кнопку Next/Далее. См.

следующий рисунок 2-5.

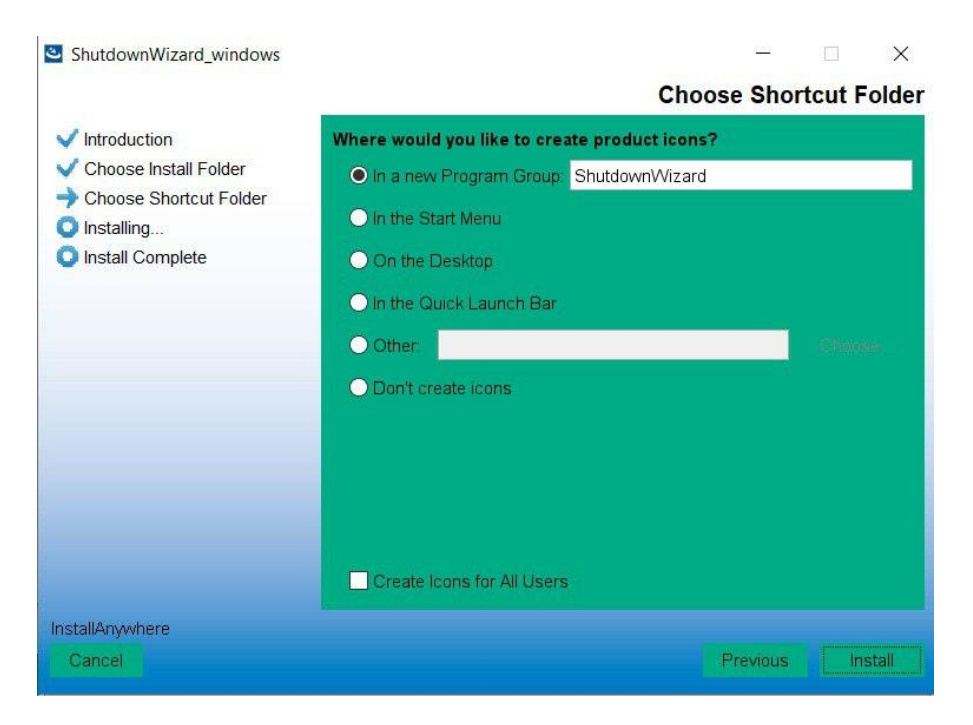

Рисунок 2-5

Шаг 6 Нажмите кнопку Install/Установить для начала установки, как показано на

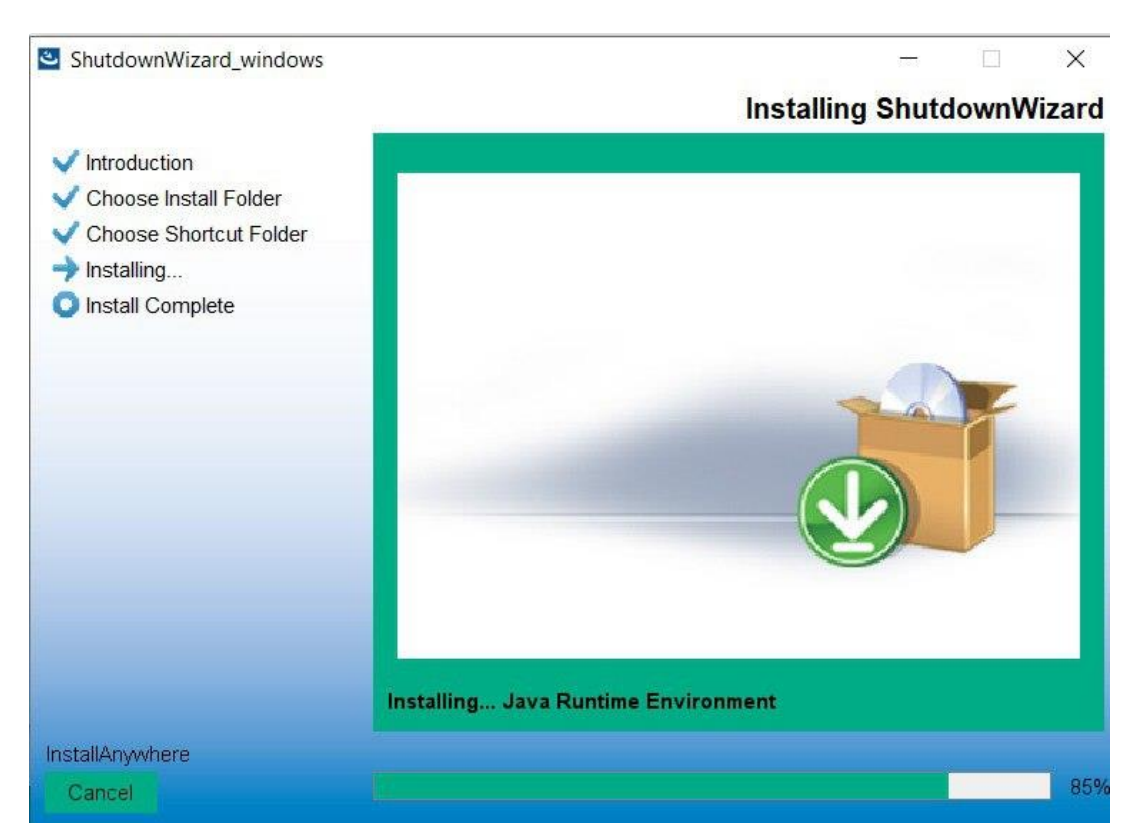

рисунке 2-6.

Рисунок 2-6

Шаг 7 Нажмите кнопку Done/Выполнено, чтобы подтвердить завершение установки,

как показано на рисунке 2-7.

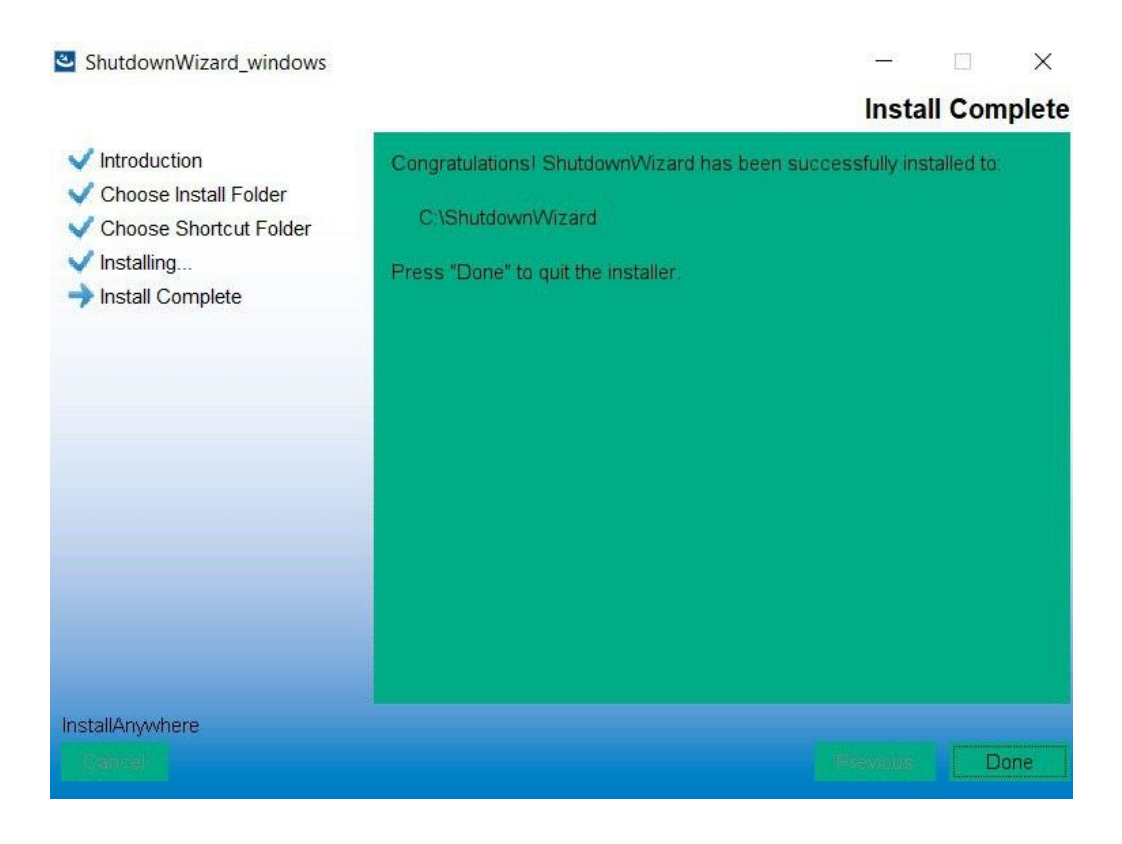

Рисунок 2-7

Шаг 8 После завершения установки на рабочем столе пользователя появится следующий ярлык.

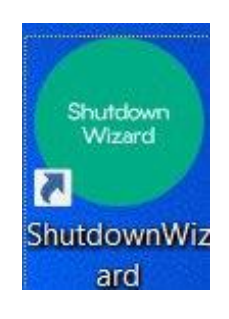

Рисунок 2-7

# 2-3. Запуск

Дважды щелкните ярлык или выберите его в меню «Пуск»: Start/Пуск >> All Programs/Все программы >> Shutdown Wizard/Macтер выключения >> Shutdown Wizard running program/Программа запуска «Мастера выключения», на панели уведомлений появится следующий ярлык.

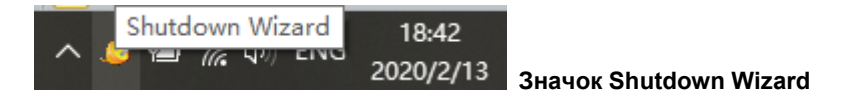

#### Рисунок 2-8а

В ОС Linux без графического интерфейса запустите файл StartConsole в папке установки,

как показано на рисунке 2-10b.

| leon@ubuntu:~\$<br>Ubuntu 20.04.1                                                     | cat /etc/issue<br>LTS \n \l                                                                                                    |                                                                                                    |                                                   |
|---------------------------------------------------------------------------------------|----------------------------------------------------------------------------------------------------|----------------------------------------------------------------------------------------------------|---------------------------------------------------|
| leon@ubuntu:~\$<br>autostart.sh<br>config<br>jre<br>lax.jar<br>log<br>leon@ubuntu:~\$ | ls ShutdownWizard/<br>runAutoStart.sh<br>shutdown<br>ShutdownWizard<br>ShutdownWizard.service<br>ShutdownWizardService<br>'Shutdown wizard user manual.pdf'<br>./ShutdownWizard/StartConsole | StartConsole<br>StartConsole.lax<br>StartShutdown.sh<br>StopConsole<br>StopConsole.lax<br>TEXTMain | TEXTMain.lax<br>Uninstall.ShutdownWizand<br>voice |

# Рисунок 2-8b

# 2-4. Конфигурация

1. Щелкните правой кнопкой на значок Shutdown Wizard и нажмите Configuration/Конфигурация в появившемся меню. См. рисунок 2-11.

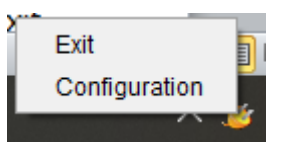

# Рисунок 2-9

2. Отобразится интерфейс конфигурации ShutdownWizard, как показано на рисунке 2-12.

| A:                                   |                                |
|--------------------------------------|--------------------------------|
| Опция                                | Описание                       |
| Принимает команду выключения со всех | Принимать инструкции от любого |
| хостов                               | ІР-адреса.                     |

| Принимает            | команду | на | отключение | от                       | Принимать инструкции только от |  |
|----------------------|---------|----|------------|--------------------------|--------------------------------|--|
| дистанционных систем |         |    |            | определенного IP-адреса. |                                |  |
|                      |         |    |            |                          | Он указывается в части В.      |  |

В: введите IP-адрес слева и нажмите Добавить, чтобы добавить его в поле справа. С: здесь задается время задержки выключения и определяется частота уведомлений.

| D:                           |                                |
|------------------------------|--------------------------------|
| Опция                        | Описание                       |
| Follow the host instruction/ | Выполнить инструкцию хоста.    |
| Следовать инструкции хоста   |                                |
| Execute the local file/      | Выполнить локальный скрипт или |
| Выполнить локальный файл     | программу.                     |

Е: щелкните Apply/Применить для сохранения внесенных изменений.

| ShutdownWizard 2.0                                                              |                                 |                | 82-36 |                        | $\times$ |
|---------------------------------------------------------------------------------|---------------------------------|----------------|-------|------------------------|----------|
| Язык                                                                            |                                 | _              | _     | _                      | _        |
| <ul> <li>Принимает команду выключ</li> <li>Принимает команду на откл</li> </ul> | ения со всех »<br>ючение от дис | остов<br>танци | онных | <mark>∧</mark><br>сист | ем       |
| 192.168.0.1                                                                     |                                 | 127.           | 0.0.1 |                        |          |
| Добавить Удалить                                                                |                                 |                |       |                        |          |
| время задержки выключени:                                                       | я 40 🔶 Секу                     | нды            | ¢     |                        |          |
| ✓ аварийный сигнал отключен                                                     | ия, интервал                    | 10 🖡           | Секу  | нды                    |          |
| Выполнить файл:                                                                 |                                 |                |       |                        |          |
| <ul> <li>Следуйте инструкциям хозя</li> </ul>                                   | ина                             |                |       |                        |          |
| <ul> <li>Запустить локальный файл</li> </ul>                                    | C:                              |                |       |                        |          |
|                                                                                 |                                 |                | При   | мени                   | ть       |

Рисунок 2-10

# 2-5. Выход

Щелкните правой кнопкой по значку Shutdown Wizard, чтобы открыть всплывающее меню. Нажмите Exit/Выход, чтобы закрыть программу.

# 2-6. Удаление

Выберите Shutdown Wizard >> Uninstaller.exe. Отобразится значок удаления, по которому можно отслеживать ход удаления.

# 3. Отключение системы

Macтep выключения Shutdown Wizard выполняет команду выключения при интеграции с Parachute, Parachute Pro или SNMP Web Pro. Все процедуры по выключению будут описаны в этой главе на примере различного программного обеспечения.

# 3-1. Интеграция с Parachute

Откройте ПО Parachute и нажмите UPS MENU/MEHЮ ИБП→UPS settings/Haстройки ИБП→Remote shutdown/Удаленное выключение, как показано на рисунке 3-1.

|          |                                                                                                    |                                              | Категория пользователя. Администратор Выход из систомы Парогь |
|----------|----------------------------------------------------------------------------------------------------|----------------------------------------------|---------------------------------------------------------------|
| UPS MENU | - 🖷 🔒 🕎 O 🥄 😏                                                                                                    | Parachute                                    | Kompoznpyesnali H5II: USB (al=CF2E501_PMV) Rossian 🗸 🗸        |
|          | <ul> <li>Настройка ИБП &gt;&gt;[Дистанционное отключение ~</li> </ul>                                                                                                    |                                              |                                                               |
|          | YEADBUR         ItST patomer a peakee foraper           Alexandono asseptiente poforas carcenas nocar         10           Remote shandown the capacity of local barrey down to 0         Itstabled SSH shandown           User name:         Itspess :           Impess :         192, 168, 0.1 | (; )Manci 0 (; )Cenc.<br>0 (; )%             |                                                               |
|          | IP дистанционной системы                                                                                                    | Hos maaaosareas IIapaaa Eaabhel SSB shuidowa | Kowasaa IIopr<br>200esms yaanms                               |

# Рисунок 3-1

Существует два варианта выключения на выбор.

- When the UPS is running from the battery/Когда ИБП работает от батареи: если выбран этот параметр, ИБП будет дистанционно выключать систему при переходе в режим работы от батареи. В поле 2 введите время задержки выключения системы.
- Immediately shut down the following remote systems when the battery is running low/Немедленно выключить следующие удаленные системы при низком заряде батареи: если выбран этот параметр, ИБП будет дистанционно выключать систему при низком заряде батареи.

После выбора метода выключения обязательно введите IP-адрес удаленного ПК в поле 4 и нажмите кнопку Add/Добавить, чтобы добавить IP-адрес. Затем нажмите кнопку Apply/Применить, чтобы сохранить все настройки.

ИБП выполнит команду выключения согласно вашим настройкам.

# 3-2. Интеграция с Parachute Pro

Откройте ПО Parachute Pro и нажмите Configuration/Конфигурация→Load configuration/Загрузить конфигурацию, как показано на рисунке 3-2.

| Конфикурация Прафик | Вид Формат Язык      | Справка              | Da                    | rachute E           | Pro                  | Karastipiks non-soliatens             | а Администратор Вы | NUT ALL CALLENES  |                |
|---------------------|----------------------|----------------------|-----------------------|---------------------|----------------------|---------------------------------------|--------------------|-------------------|----------------|
| - 📲 😼 📲 🔍 💌         |                      |                      | FC                    |                     | Представление те     | е текста Посмотреть список блокировка |                    |                   |                |
| ароль Зона группы Н | астройка И.,         | рокная Конфигураци   | Действия в Настрой    | аж. Менеджер ус 1   | астройка п SNMP Мене | юж                                    |                    |                   |                |
| IP all V O600p      |                      |                      |                       |                     |                      |                                       |                    |                   |                |
| IP адрес нагрузки   | Enabled SSH shutdown | Дистанционное включе | Опция отключения пита | При выключении испо | Время ожидания для в | Запланированное откли                 | Исполняемый файл   | Выбранные ИБП     | Примечание     |
|                     |                      |                      |                       |                     |                      |                                       |                    |                   |                |
|                     |                      |                      |                       |                     |                      |                                       |                    |                   |                |
|                     |                      |                      |                       |                     |                      |                                       |                    |                   |                |
|                     |                      |                      |                       |                     |                      |                                       |                    |                   |                |
|                     |                      |                      |                       |                     |                      |                                       |                    |                   |                |
|                     |                      |                      |                       |                     |                      |                                       |                    |                   |                |
|                     |                      |                      |                       |                     |                      |                                       |                    |                   |                |
|                     |                      |                      |                       |                     |                      |                                       |                    |                   |                |
|                     |                      |                      |                       |                     |                      |                                       |                    |                   |                |
|                     |                      |                      |                       |                     |                      |                                       |                    |                   |                |
|                     |                      |                      |                       |                     |                      |                                       |                    |                   |                |
|                     |                      |                      |                       |                     |                      |                                       |                    |                   |                |
|                     |                      |                      |                       |                     |                      |                                       |                    |                   |                |
|                     |                      |                      |                       |                     |                      |                                       |                    |                   |                |
|                     |                      |                      |                       |                     |                      |                                       |                    | Добавить Изменить | Удалить) (Эксп |

# Рисунок 3-2

Нажмите кнопку Add/Добавить, после чего появится диалоговое окно, как показано на рисунке 3-3. В поле 1 укажите IP-адрес выключаемого ПК, а в поле 2 — время ожидания отправки команды выключения. Затем выберите определенные ИБП в поле 3. При возникновении выбранного события (см. настройку действия события в следующем разделе) на выбранных ИБП (в поле 3), ПО Parachute Pro отправит команду выключения на отключаемый ПК в поле 1. Нажмите кнопку Apply/Применить, чтобы сохранить все настройки.

| IP адрес нагрузки:                                                              | 0.0.0.0                               |
|---------------------------------------------------------------------------------|---------------------------------------|
| Enabled SSH shutdown:                                                           |                                       |
| User name:                                                                      | pc's username                         |
| Пароль:                                                                         | pc's password                         |
| MAC-adpec:                                                                      | О0-00-00-00-00 Автосогласование       |
| Принимает дистанционное включение по сети (wake on LAN) при наступлении событий | ă 🗆                                   |
| Опция отключения питания:                                                       | О Отключение  Э Ждущий режим          |
| При выключении исполнить файл:                                                  |                                       |
| Время ожидания для выключения нагрузки:                                         | 2Мин.                                 |
| Принимает запланированное выключение ИБП:                                       |                                       |
| Исполняемый файл:                                                               |                                       |
| Выбранные ИБП:                                                                  | (192.168.0.102 PMV 60-19-29-2         |
|                                                                                 | · · · · · · · · · · · · · · · · · · · |
|                                                                                 |                                       |
|                                                                                 |                                       |
|                                                                                 | · · · · · · · · · · · · · · · · · · · |
| Примечание:                                                                     |                                       |
|                                                                                 |                                       |
| Применить Отменить                                                              |                                       |

Рисунок 3-3

Затем нажмите на вкладку Event Action/Действие при событии, как показано на рисунке 3-4. Выполните следующие действия для настройки действия события.

| Конфинурация Графия Вид Формат Язык Справка                                                                                                    | Катанория пользователя Администратор                                                                                                    | Выход на системы                                  |
|----------------------------------------------------------------------------------------------------|----------------------------------------------------------------------------------------------------|---------------------------------------------------|
| 🖷 🖁 🛐 😕 😒                                                                                                    | Parachute Pro                                                                                                    | Представление текста Посмотреть список блокировка |
| Пароль Зона группы Настройка И., SMS Олектронная. Конфигураци. Пейст                                                                                                    | ен в "Настройка и. "Менедкер ус." Настройка п. "SNMP Менеди.                                                                                                    |                                                   |
| PAV     PAV     PS0     Dudgen.     Colustree     Colustree       Intercipanionics upon representors trace     Column at Column at C | Ten<br>Baca<br>Baca | ting                                              |

#### Рисунок 3-4

- 1). Выберите настройку протокола в поле 1.
- 2). Выберите название ИБП в поле 2.
- 3). Выберите одно событие из списка, как показано в поле 3.
- 4). Поставьте флажок Load shutdown/Выключение нагрузки в поле 4.
- 5). Введите время задержки в поле 5.
- 6). В поле 6 можно поставить флажок напоминания о выключении. Если флажок установлен, не забудьте ввести значения таймера всплывающего окна и периодичности предупреждения в поле 7.
- 7). Затем нажмите кнопку Apply/Применить, чтобы сохранить все настройки.
- ПРИМЕЧАНИЕ. Общее время ожидания системы это сумма времени уставки (времени ожидания отправки команды выключения) в поле 2 на рисунке 3-3 и времени уставки (времени ожидания после получения команды выключения) в поле 5 на рисунке 3-4.

# 3-3. Интеграция с SNMP Web Pro

Откройте ПО SNMP Web Pro и нажмите Event Action/Действие при событии, как показано на

рисунке 3-5. Выполните следующие действия для настройки действия события.

| SNMP web pro                                                                                                    | × +                                                                                                    |                          | – ø × |
|----------------------------------------------------------------------------------------------------|----------------------------------------------------------------------------------------------------|--------------------------|-------|
| ← → C ▲ Not secure                                                                                                    | 192.168.107.81                                                                                                    |                          | * .   |
| SNMP Web Pro 1.1                                                                                                    |                                                                                                    | Event action login Guest |       |
| Information<br>Status<br>Basic information<br>UPS setting<br>Control<br>Real-line control<br>System configuration<br>Web<br>E-mail<br>SMS<br>Upload<br>Wake on LAN<br>Shutdown<br>Schödtled<br>System time<br>SNMF configuration<br>Log<br>Event log<br>Data log<br>Help<br>Serial Port Debug<br>Firmware Upgrade | Shutdown the PC while battery mode<br>Shutdown PC @ after 120 S@ battery capacity is less than 20 %.<br>The needed for shutting down the PC 120 Sec.<br>The PC shouls @ Shutdown @ Go to sleep<br>Also power of the UPS after shutting down the PC.<br>Abso power of the UPS after shutting down the PC.<br>Abso power of the UPS after shutting down the PC.<br>Abso power of the UPS after shutting down the PC.<br>Abso power of the UPS after shutting down the PC.<br>Abso power of the UPS after shutting down the PC.<br>Abso power of the UPS after shutting down the PC.<br>Abso power of the UPS after shutting down the PC.<br>Apply @<br>Shutdown the PC while low battery. Apply<br>@ Send E-mail while any UPS's event occurs. Apply<br>@ Send SMS while any UPS's event occurs. Apply<br>@ Shutdown the PC while temperature upper limit, 55 °C Apply<br>EMD alarming temperature upper limit, 55 °C Apply<br>EMD alarming temperature upper limit, 55 °C Apply<br>EMD alarming temperature upper limit, 55 °C Apply<br>EMD alarming temperature upper limit, 99 9 °C Apply<br>EMD alarming temperature upper limit, 99 9 °C Apply<br>EMD alarming temperature upper limit, 90 °C Apply<br>EMD alarming temperature upper limit, 95 °C Apply<br>EMD alarming temperature upper limit, 95 °C Apply |                          |       |
|                                                                                                    | 002 V E002 Bus voltage over maximum value                                                                                                    |                          | •     |

Рисунок 3-5

1. Поставьте флажок Shutdown the PC while battery mode/Выключить ПК в режиме

работы от батареи в поле 2.

- 2. Введите время ожидания перед выключением ПК в поле 3.
- 3. Выберите Shutdown/Выключение в поле 4.
- 4. Затем нажмите кнопку Apply/Применить, чтобы сохранить все настройки.

Затем нажмите Shutdown/Выключение, чтобы перейти к странице настройки выключения, как показано в поле 1 на рисунке 3-6.

| SNMP web pro x +                    |           |                           |                       |               |                         |                                       | -                  | ٥     | ×      |            |   |
|-------------------------------------|-----------|---------------------------|-----------------------|---------------|-------------------------|---------------------------------------|--------------------|-------|--------|------------|---|
| ← → C ▲ Not secure   192.168.107.81 |           |                           |                       |               |                         |                                       |                    |       | ☆      | <b>3</b> : |   |
| SNMP Web Pro 1.1                    |           |                           |                       |               |                         | S                                     | hutdownLogin Guest |       |        |            |   |
|                                     | -         |                           |                       |               |                         | • • • • • • • • • • • • • • • • • • • |                    |       |        |            |   |
| Information                         | Your sc   | ript list below:          |                       |               |                         |                                       |                    |       |        |            |   |
| Status<br>Basic information         | No scr    | ript available!           |                       |               |                         |                                       |                    |       |        |            |   |
| UPS setting                         |           |                           |                       |               |                         |                                       |                    |       |        |            |   |
| Parameters setting<br>Control       | select    | No file selected!         |                       |               |                         |                                       |                    |       |        |            |   |
| Real-time control                   | *You ca   | an enter script name in c | ommand field if you w | vant to e     | execute it by SSH.      |                                       |                    |       |        |            |   |
| System configuration                |           |                           |                       |               |                         |                                       |                    |       |        |            |   |
| Web<br>E-mail<br>SMS                | *lf you a | are using the Shutdown    | Wizard 1.16 and abov  | e pleas       | e check AES encryption. |                                       |                    |       |        |            |   |
| Upload<br>Wake on LAN<br>Shutdown   |           | IP address                | AES<br>encryption sh  | SSH<br>utdown | User name               | Password                              | Command            | 1     |        |            |   |
| Event action                        | 01        | 192.168.100.100           |                       |               | root                    | *******                               | halt               | Apply | Delete | 01         |   |
| System time                         | 02:       | 0.0.0.0                   |                       |               | root                    | *******                               | halt               | Apply | Delete | 02         |   |
| SNMP configuration                  | 03:       | 0.0.0.0                   |                       |               | root                    | *******                               | halt               | Apply | Delete | 03         |   |
| Event log                           | 04:       | 0.0.0.0                   |                       |               | root                    | *******                               | halt               | Apply | Delete | 04         |   |
| Data log                            | 05:       | 0.0.0.0                   |                       |               | root                    | *******                               | halt               | Apply | Delete | 05         |   |
| Help<br>Social Part Dobug           | 06:       | 0.0.0.0                   |                       |               | root                    | *******                               | halt               | Apply | Delete | 06         |   |
| Firmware Upgrade                    | 07:       | 0.0.0.0                   |                       |               | root                    | ******                                | halt               | Apply | Delete | 07         |   |
|                                     | 08:       | 0.0.0                     |                       |               | root                    | *******                               | halt               | Apply | Delete | 80         |   |
|                                     | 09:       | 0.0.0.0                   |                       |               | root                    | *******                               | halt               | Apply | Delete | 09         |   |
|                                     | 10:       | 0.0.0.0                   |                       |               | root                    | ******                                | halt               | Apply | Delete | 10         |   |
|                                     | 11:       | 0.0.0.0                   |                       |               | root                    | *******                               | halt               | Apply | Delete | 11         |   |
|                                     | 12:       | 0.0.0.0                   |                       |               | root                    | *******                               | halt               | Apply | Delete | 12         | - |

Рисунок 3-6

- 1. Введите IP-адрес выключаемого ПК в поле 2.
- 2. Поставьте флажок AES encryption/Шифрование AES в поле 3.

3. Нажмите кнопку Apply/Применить, чтобы сохранить все настройки.

После всех этих настроек, когда выбранный ИБП перейдет в режим работы от батареи, он будет ждать заданное время, чтобы отправить команду выключения на выбранный ПК.

# 3-4. Настройка пароля пользователя без root-доступа в Linux

- А. Графический интерфейс
  - 1. После запуска приложения на рабочем столе отобразится меню, нажмите Password/Пароль. См. рисунок 3-6а.
  - 2. Введите пароль доступа к системе и нажмите Apply/Применить, команда выключения будет выполнена во всплывающем окне. См. рисунок 3-7b.

|                                                         | 😣 🖨 🗊 Password Area                                   |  |  |
|---------------------------------------------------------|-------------------------------------------------------|--|--|
| Configuration<br>Password<br>Exit<br>ShutdownWizard 2.0 | Command to shutdown OS: shutdown -h now<br>password : |  |  |

Рисунок 3-7а

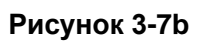

В. Интерфейс командной строки

Запустите TEXTMain в каталоге установки и добавьте два параметра. Первый параметр — это пароль доступа к системе, а второй — команда выключения системы (если параметр содержит специальные символы или пробелы, добавьте кавычки). См. рисунок 3-8.

| @ubuntu:~/Sh                   | utdownWizard\$ ls                                                       |                          |                            |
|--------------------------------|-------------------------------------------------------------------------|--------------------------|----------------------------|
| autostart.sh                   | shutdown                                                                | StopConsole              |                            |
| config                         | ShutdownWizard                                                          | StopConsole.lax          |                            |
| ire                            | ShutdownWizard.service                                                  | TEXTMain                 |                            |
| lax.jar                        | ShutdownWizardService                                                   | TEXTMain.lax             |                            |
| lib                            | StartConsole                                                            | Uninstall ShutdownWizard |                            |
| log                            | StartConsole.lax                                                        | voice                    |                            |
| runAutoStart.sh                | StartShutdown.sh                                                        |                          |                            |
| ⁻ @ubuntu:~/Sh<br>@ubuntu:~/Sh | utdownWizard\$ <mark>'</mark> /home/<br>utdownWizard\$ <mark>_</mark> 1 | /ShutdownWizard/TEXTMain | password "shutdown -h now" |

Рисунок 3-8

#### Systeme Electric

Москва, ул. Двинцев, 12, корп. 1, зд. А

8 800 200 64 46

Электронная версия данного руководства доступна на сайте systeme.ru

Стандарты, спецификации, схемы и прочее содержимое могут изменяться; обратитесь в компанию

за подтверждением актуальности информации, опубликованной в данном руководстве.

© 2023 Systeme Electric. Все права сохраняются.

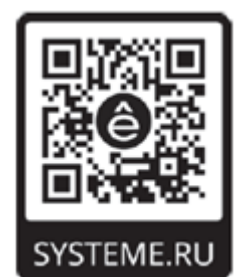